### JEWELLERY WORLD AWARDS

# 《報名表格填寫指南》

開放報名: 2021年1月29日 ● 截止報名: 2021年6月9日

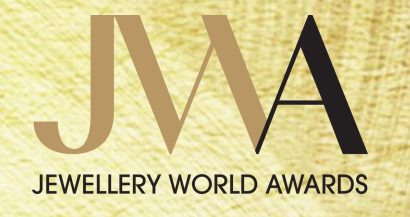

| 目錄            |                |
|---------------|----------------|
| <b>登記</b>     | <b>3 - 10</b>  |
| 一般登記指引        | 4              |
| 建立帳戶          | 5              |
| 輸入資料          | 6 - 9          |
| 登錄            | 10             |
| <b>遞交報名表格</b> | <b>11 – 19</b> |
| 一般報名指引        | 12             |
| 填寫報名表格        | 13 – 19        |

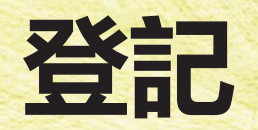

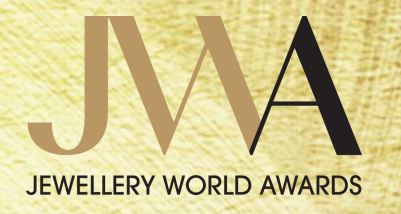

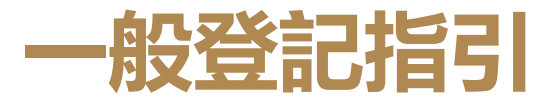

- ✓ 只需網上登記一次,便可參加 2021年度 JWA
- ✓ 除非另有說明,否則所有資料均須以英文填寫
- ✓ 附有「\*」的問題必填回答
- ✓ 完成登記表格後,請點擊 「Save and Proceed」 進入報名表格
- ✓ 於截止報名前任何時間,即2021年6月9日前,均可透過登入報名帳戶更改登記表格上的資料

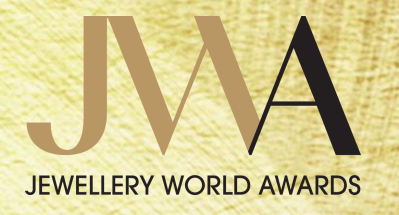

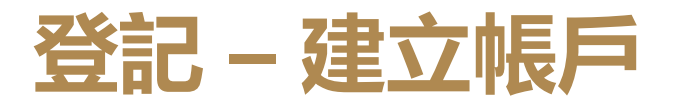

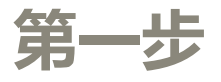

#### 按此連結建立網上帳戶:

https://register.informamarketsinfo.com/Registration/default.aspx?fid=1018&lang=create

| Create your onlin                                                | e entry account                                                                                                    |
|------------------------------------------------------------------|----------------------------------------------------------------------------------------------------|
| To enter the 2021 Jewellery W<br>entry account. If you lost your | /orld Awards (JWA), please enter an email address and a password to create an onlin<br>password, this email would be used to recover the password. |
| Email Address: *                                                 |                                                                                                    |
| Confirm Email Address:*                                          |                                                                                                    |
| Create your password: *                                          |                                                                                                    |
| Confirm your password: *                                         |                                                                                                    |
|                                                                  | Submit                                                                                                    |
| <ul> <li>If you have already register</li> </ul>                 | ered, please click here to login.                                                                                                    |

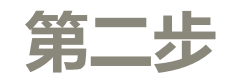

### 確認電郵會發送至所提供的電郵信箱,郵件將載 有登錄資料

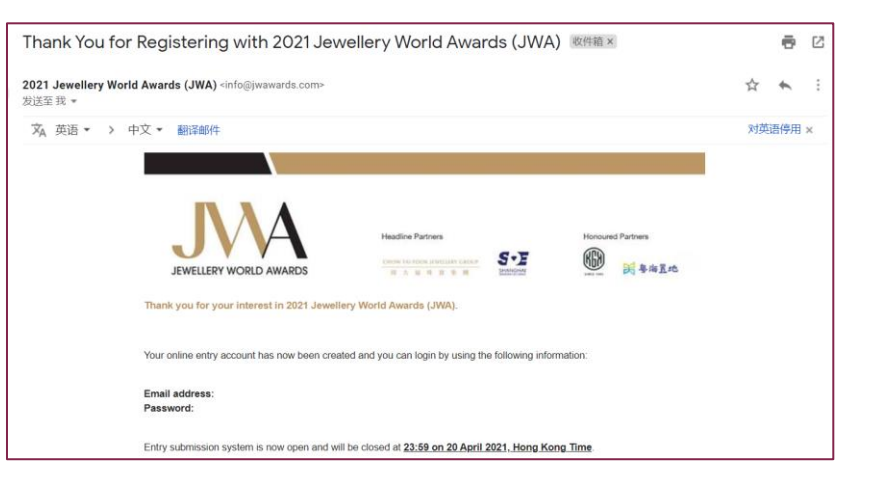

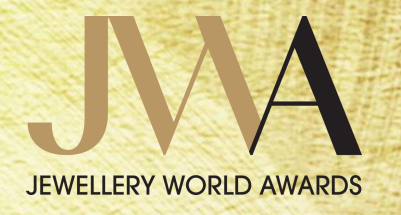

登記 - 輸入資料

第一步

### 選取適用的項目

|                                      |                                                  | *Mandatory Field |
|--------------------------------------|--------------------------------------------------|------------------|
| Are you entering your own company/ca | andidate or nominating a company/candidate?*     |                  |
| Entering my company/myself           | $\bigcirc$ Nominating another company/individual |                  |

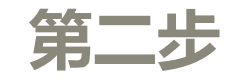

### 填寫該報名項目負責人的商務資訊及郵寄地址

| Name: *                        | Select Salutation V First N | ↓ <b>注意:</b><br>↓ 請確保電子郵件地址正確,電子郵件將      | L      |
|--------------------------------|-----------------------------|------------------------------------------|--------|
| Email: *                       |                             | 會是主要溝通渠道                                 |        |
| Job Title: *                   |                             |                                          |        |
| Company Name: * 🗲              |                             |                                          |        |
| Company Name in                |                             | 注意:                                      |        |
| (Input N/A if not applicable): |                             | - 請確保名稱正確無誤,各種營銷材料(例                     | 列      |
| Mailing Address: *             | Address                     | 如官万祸站、官万出版物等)都曾使用用<br>提供的英文(及中文,如適用)的公司名 | Л<br>S |
|                                | City Sta                    | а                                        |        |
|                                | Select your Country         |                                          |        |

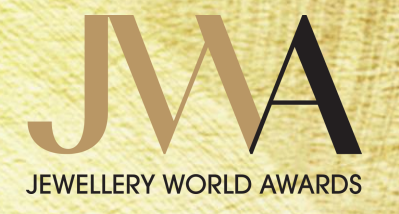

登記 - 輸入資料

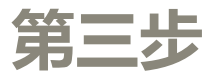

### 填寫該報名項目負責人的聯絡資料

| Telephone *<br>(Include country code): |  |
|----------------------------------------|--|
| Mobile *                               |  |
| (Include country code):                |  |
| WhatsApp *                             |  |
| (Input N/A if not applicable):         |  |
| WeChat *                               |  |
| (Input N/A if not applicable):         |  |
| Fax                                    |  |
| (Include country code):                |  |

|                                                 |                     | <b>注意:</b> |       | ┍╷╷┍╧┑┿┨┝═╪┱┅ |       | ] •        |
|-------------------------------------------------|---------------------|------------|-------|---------------|-------|------------|
| Company Website:                                |                     | 留          | 別提供的貨 | 科女排盡聯         | 城間宣訪問 |            |
| Year of Company<br>Established: *               |                     |            |       |               |       | 0          |
| Number of Employees in the Company: *           |                     |            |       |               |       | $\bigcirc$ |
| Company Revenue<br>in 2020 (Us\$): *            |                     |            |       |               |       | U          |
| Location of Head Office<br>(Full Address): *    |                     |            |       |               |       |            |
|                                                 | City                | State      |       |               |       |            |
|                                                 | Select your Country | ~          |       |               |       |            |
| Location of Factory (Full<br>Address): *        |                     |            |       |               |       |            |
|                                                 | City                | State      |       |               |       |            |
|                                                 | Select your Country | ~          |       |               |       |            |
| Location of Branches/<br>Subsidiaries (Cities): |                     |            |       |               |       |            |

第四步

填寫公司訊息

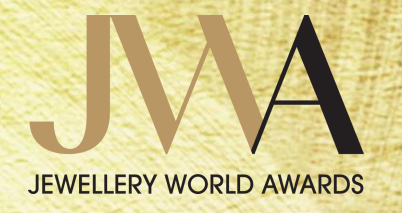

登記 - 輸入資料

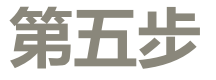

### 填寫參加公司的高級管理層代表的聯絡資訊

| Name: *                                                        | Select Salutation V | First Name | Last Name |
|----------------------------------------------------------------|---------------------|------------|-----------|
| Email: *                                                       |                     |            |           |
| Job Title: *                                                   |                     |            |           |
| Company Name: *                                                |                     |            |           |
| Company Name in<br>Chinese *<br>(Input N/A if not applicable): |                     |            |           |
| Mailing Address: *                                             | Address             |            |           |

- 報名表格一經提交,確認電郵將發送至高級管理層代表的電郵信箱
- 此高級管理驓代表須回答在報名表格中以高管為目標的問題
- 一般通訊只會發送至報名者

第六步

#### 提供更多參加公司的資訊

| Choose from below the most appropriate categories that best describe your business: |                                                    |  |  |  |  |  |
|-------------------------------------------------------------------------------------|----------------------------------------------------|--|--|--|--|--|
| Nature of Business: *                                                               |                                                    |  |  |  |  |  |
| Buying Agent                                                                        | Gem Laboratory / Gemmologist                       |  |  |  |  |  |
| Government Body                                                                     | Equipment, Tools and Supplies - Manufacturing      |  |  |  |  |  |
| Equipment, Tools and Supplies - Distribution                                        | Industry Body/Trade Organisation                   |  |  |  |  |  |
| Jewellery Design                                                                    | Manufacturing / Processing / Cutting and Polishing |  |  |  |  |  |
|                                                                                     | Pearl Farming                                      |  |  |  |  |  |
| Retailing - Department Store                                                        | Retailing - Jewellery Chain Store                  |  |  |  |  |  |
| Retailing - Mail Order House                                                        | Retailing - Standalone Store                       |  |  |  |  |  |
| Retailing - TV Home Shopping                                                        | Retailing - Online Shopping                        |  |  |  |  |  |
| Retailing - Others, please specify                                                  | Trading - Import and Export                        |  |  |  |  |  |
| Training Institute                                                                  | □ Wholesaling / Distribution                       |  |  |  |  |  |
| Others, please specify                                                              |                                                    |  |  |  |  |  |

 $\bigcirc$ 

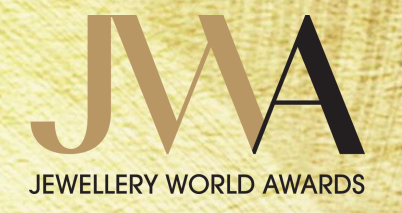

登記 - 輸入資料

第七步

E logout

#### 如未完成填寫表格,請點擊「Save」; 完成填寫表格後,請點擊「Save and Proceed」

Personal data that you provide to Informa Markets may be used to provide you with further information or materials about our publication(s), event(s) and service(s) from time to time by post, email, other electronic messaging, telephone and other means. If you do not want to receive information of this nature you may unsubscribe by sending an email to marketing@JWAwards.com. Please also include your name, company name and country in your email. You agree that the personal data provided by you in connection with your participation or proposed participation in the JWA may be used by Informa Markets in accordance with its privacy policy, see https://www.informamarkets-info.com/files/privacy/hk/InformaInfo.en.html.

# Save Save and Proceed

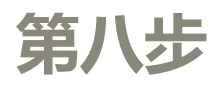

請細閱「條款及細則」

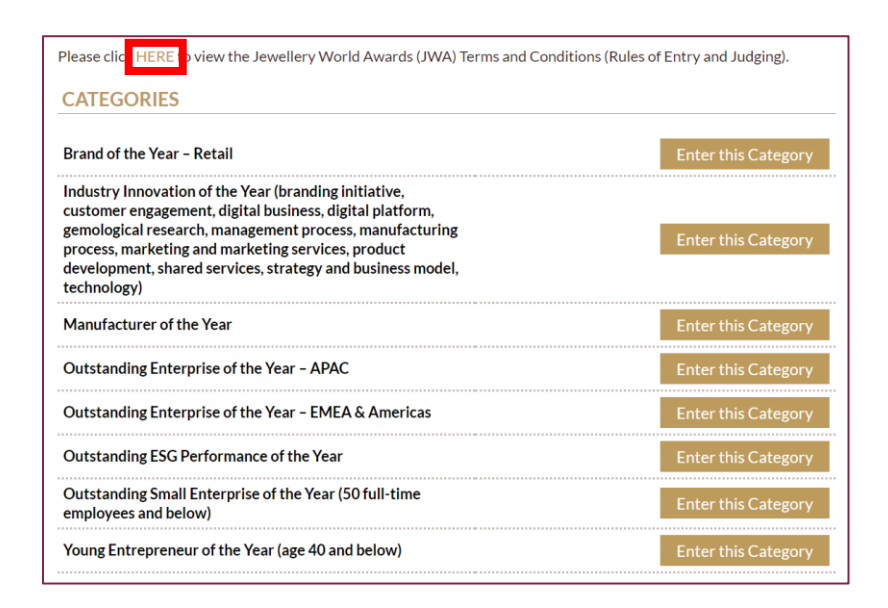

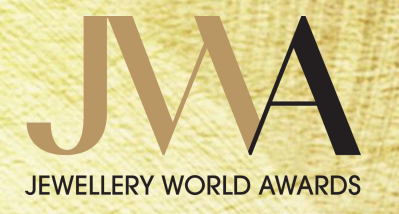

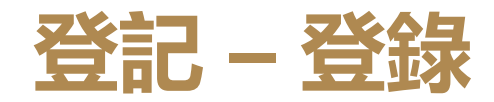

### 按此連結登入網上帳戶:

https://register.informamarkets-info.com/Registration/default.aspx?fid=1018&lang=login

| Login                          |                                                                           |                            |                                                           |
|--------------------------------|---------------------------------------------------------------------------|----------------------------|-----------------------------------------------------------|
| Please enter your registered e | mail address to amend entry and registration details.                     |                            |                                                           |
| Email Address: *               |                                                                           |                            |                                                           |
| Password: *                    | Change Password<br>Forget Password?<br>Do not have an account? Create how | <b>注意:</b><br>・ 點響<br>・ 點響 | 聲「Change Password」 更改登入密碼<br>聲「Forget Password」透過登記電郵取得密碼 |
|                                | Submit                                                                    |                            |                                                           |

# 遞交報名表格

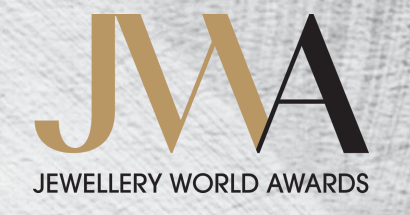

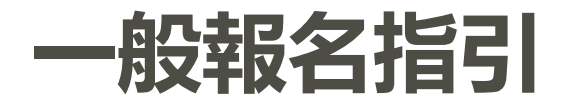

- ✓ 所有報名資料必須以英文填寫
- ✓ 每名參加者最多可報名三個獎項類別
- ✓ 每條問題均須在指定的字數限制内完成作答
- ✓ 回答問題時, 請確保善用所允許的字數限制
- ✓ 請確保成功提交報名表格,得以參加獎項
- ✓ 任何於截止時間後輸入的内容將不會被考慮

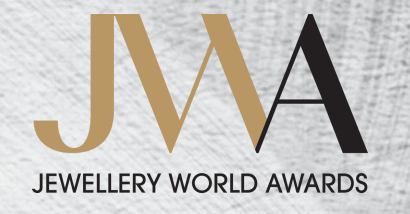

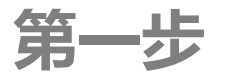

### 點擊「Enter this Category」進入目標獎項類別

| CATEGORIES                                                                                                    |                     |
|----------------------------------------------------------------------------------------------------|---------------------|
| Brand of the Year - Retail                                                                                                    | Enter this Category |
| Industry Innovation of the Year (branding initiative,<br>customer engagement, digital business, digital platform,<br>gemological research, management process, manufacturing<br>process, marketing and marketing services, product<br>development, shared services, strategy and business model,<br>technology) | Enter this Category |
| Manufacturer of the Year                                                                                                    | Enter this Category |
| Outstanding Enterprise of the Year – APAC                                                                                                    | Enter this Category |
| Outstanding Enterprise of the Year - EMEA & Americas                                                                                                    | Enter this Category |
| Outstanding ESG Performance of the Year                                                                                                    | Enter this Category |
| Outstanding Small Enterprise of the Year (50 full-time<br>employees and below)                                                                                                    | Enter this Category |
| Young Entrepreneur of the Year (age 40 and below)                                                                                                    | Enter this Category |

### 於報名表格底部點擊「Close」返回獎項類別頁面

| Save Draft | Submit | Close   |
|------------|--------|---------|
|            |        |         |
|            |        |         |
| 百而前請求儲     | 友      |         |
|            |        |         |
|            | 頁面前請求儲 | 貢面前請求儲存 |

| register.informamarkets-info.com | n says            |       |        |        |
|----------------------------------|-------------------|-------|--------|--------|
| Do you want to save              |                   |       |        |        |
|                                  | l                 | ОК    | Cancel |        |
|                                  | <b>注意:</b><br>如報名 | 名者不儲存 | 字内容, 韋 | ū稿將被刪除 |

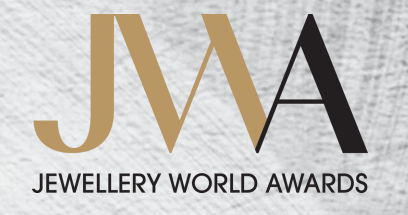

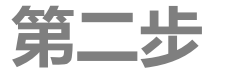

### 展開方框以閱讀整個報名指引、條款及細則和類別評審準則

| Jewell | ery World Awards Category Entry Form |   |
|--------|--------------------------------------|---|
| MANU   | FACTURER OF THE YEAR                 |   |
| Entry  | / Guideline                          | + |
| Term   | s and Conditions                     | + |
| Cate   | gory Criteria                        | + |
|        | MANUFACTURER OF THE YEAR             |   |
|        | Entry Guideline                      |   |

It is free to enter the Jewellery World Awards (JWA). Each applicant may submit a maximum of three (3) categories.

Please review the Terms and Conditions here before filling out the form.

All entries must be submitted online by completing the online Entry Form below. Entry Forms can be saved and remain accessible any time before the deadline. Even after submission, applicants are free to make changes to their applications within the entry period.

Please note that Part I, Part II and Part III MUST be completed by each applicant.

| ewelle  | ery V      | Vorld Awards Category Entry Form                                                                                                    |                                                            |             |
|---------|------------|----------------------------------------------------------------------------------------------------|------------------------------------------------------------|-------------|
| MANUF   | ACTUI      | RER OF THE YEAR                                                                                                    |                                                            |             |
| Entry ( | Guideli    | ne                                                                                                    | +                                                          |             |
| Terms   | and Co     | nditions                                                                                                    | +                                                          |             |
| Catego  | ory Crit   | eria                                                                                                    | +                                                          |             |
|         | Er         | ntry Guideline                                                                                                    |                                                            |             |
|         | Те         | erms and Conditions                                                                                                    |                                                            |             |
|         | <u>Ter</u> | ms and Conditions                                                                                                    |                                                            |             |
|         | 1.         | It is free to enter the Jewellery World Awards (JWA).                                                                                                    |                                                            |             |
|         | 2.         | Each company is allowed to enter a maximum of 3 categories.                                                                                                    |                                                            |             |
|         | 3.         | Registration starts now and entry submission system will be open on <u>Friday, 2</u><br>registration allows additional time to review award categories and judging crit<br>entries, and increases the chance of being interviewed by the Judging Panel w | <b>9 January 2021</b><br>eria before sub<br>hich can be an | . Ea<br>mit |

advantage in the judging process.

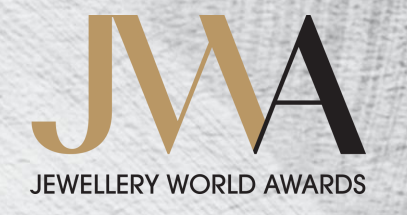

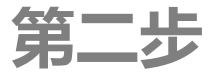

### 展開方框以閱讀整個報名指引、條款及細則和類別評審準則

| Entry Guideline +                                                                                                    |                   |
|----------------------------------------------------------------------------------------------------|-------------------|
| Terms and Conditions +                                                                                                    |                   |
| Category Criteria +                                                                                                    | +                 |
| Terms and Conditions                                                                                                    | +                 |
| Category Criteria                                                                                                    | -                 |
| This Award will recognise the manufacturer in jewellery or diamond/gemstone cutting and polishing (prec<br>metal only jewellery; or jewellery set with diamonds, coloured gemstones, pearls, or other gem materials i<br>precious metals) that has demonstrated consistent and sustainable financial performance, has full buy-in t<br>their workforce, understands its customers and delivers the following: | ious-<br>n<br>rom |

- 2 Financial performance (provision of a three-year summary of 2018, 2019 and 2020 with hard numbers, ideally audited, that demonstrate improved performance)
- 3 Innovation in the following areas clearly showing how these elements benefit consumers, employees and/or business:
  - a. Products
  - b. Services
  - c. Processes

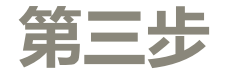

+
+
-

#### 完成填寫第一部分 – 公司資訊

| Part I – Company Information                                                |
|-----------------------------------------------------------------------------|
| Describe your business in the following areas: (Maximum 280 words in total) |
| a) Company description with past three years (2018-2020) business turnover  |
|                                                                             |
|                                                                             |
|                                                                             |
|                                                                             |
| b) Business model                                                           |
|                                                                             |
|                                                                             |

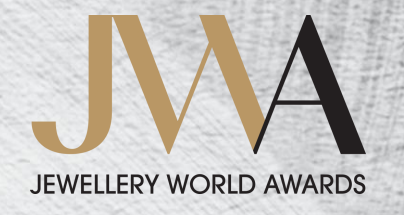

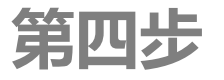

### 完成填寫第二部分 – 商業道德

#### Part II - Business Ethics

Jewellery World Awards (JWA) promotes ethical approach and best practices in conducting business. Based on your company's philosophy and approach, please share initiatives covered by the measuring time frame of 18 months from October 2019 to March 2021 that best demonstrate your company's commitment to be socially responsible and conducts business in an ethical manner.

1 Please provide **up to four (4)** examples of initiatives that demonstrate good business ethics (e.g. sourcing from responsible parties, anti-malpractice and data privacy) and commitment to corporate and social responsibility (e.g. employee well-being, quality work environment and community give back) (Maximum 300 words in total)

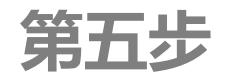

#### 上載第二部分的參考文件

2 Please substantiate with up to <u>four (4)</u> relevant third-party verification or recognition where appropriate. Upload these materials using the "**Upload a file**" button at the bottom of Part II and follow the requirements for submitting supporting documents outlined in the beginning of the form. Sending materials NOT directly relevant to the entry will be counter-productive and might create a negative impact on your submission.

Upload a file

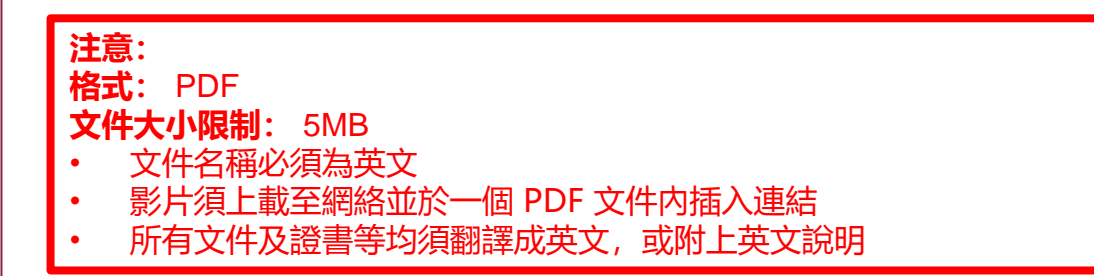

0 /200 words

()

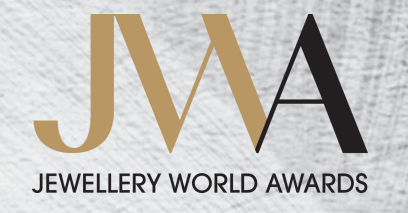

### 第六步

### 完成填寫第三部分 – 指定類別準則

#### Part III – Category-specific Criteria

This section is to be provided by the CEO, MD or person in charge of the business. Please provide your answers in the measuring time frame of 18 months from October 2019 to March 2021.

- 1 You can choose to answer (a) or (b) or both (Scoring weight: 25%)
  - Briefly describe a major business obstacle or challenge that you faced and outline actions that you and your management team took to overcome it. (Maximum 200 words)

0/200 words

b) Briefly describe one major business opportunity that you identified, and explain what you and your management team did to realise it—by introducing a new product, or service, or making changes, and list the results. (Maximum 200 words)

### 上載第三部分的參考文件

5 Supply a maximum of five (5) supporting documents pertaining to question 4 above (which should include materials to substantiate all the claims mafe in this entry) including analysis, data, statistics, images, award certificates and survey. Submitting materials not directly related to the entry will be counter-productive and reduce the chance of your entry being shortlisted by the judges. Please upload these materials using the "Upload a file" button at the bottom of Part III and follow the requirements for submitting supporting documents outlined in the beginning of the form. (Scoring weight: 10%)

Upload a file

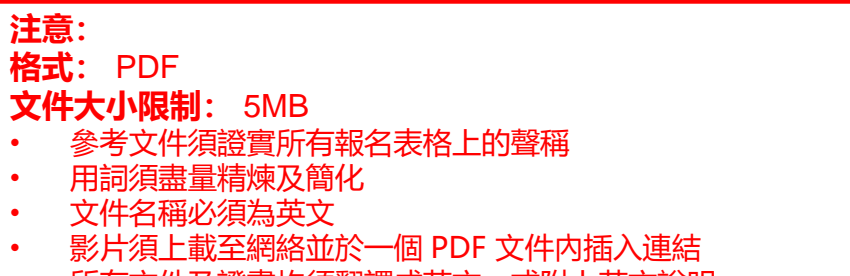

- 所有文件及證書均須翻譯成英文,或附上英文說明
- \*「傑出青年企業家大獎 (40歲或以下)」的參加者須提供附相片的身分證明文件 副本,身分證明須帶有全名及生日日期。

•
•
•
•
•
•
•
•
•
•
•
•
•
•
•
•
•
•
•
•
•
•
•
•
•
•
•
•
•
•
•
•
•
•
•
•
•
•
•
•
•
•
•
•
•
•
•
•
•
•
•
•
•
•
•
•
•
•
•
•
•
•
•
•
•
•
•
•
•
•
•
•
•
•
•
•
•
•
•
•
•
•
•
•
•
•
•
•
•
•
•
•
•
•
•
•
•
•
•
•
•
•
•
•
•
•
•
•
•
•
•
•
•
•
•
•
•
•
•
•
•
•
•
•
•
•
•
•
•
•
•
•
•
•
•
•
•
•
•
•
•
•
•
•
•
•
•
•
•
•
•
•
•
•
•
•
•
•
•
•
•
•
•
•
•
•
•
•
•
•
•
•
•
•
•
•
•
•
•
•
•
•
•
•
•
•<

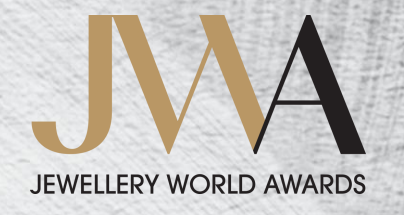

第八步

### 於任何時候點擊「Save Draft」登出

|             | Save Draft | Submit | Close |  |
|-------------|------------|--------|-------|--|
| Coout Coout |            |        |       |  |

**注意:** 參加者可於任何時候透過登入電郵及密碼返回及完成表格

### 已儲存草稿將顯示於「Entries not Submitted」:

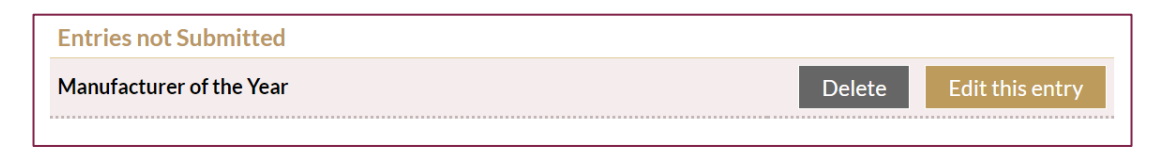

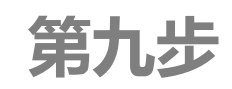

#### 請於細閱聲明後於方格打勾

| non-refundable.  By submitting an entry, it is confirmed that the senior management representative (Ms Testing Testing, Testing) of the entrant company has authorised and approved the submission* *Both the entrant and the senior management representative will receive a confirmation email after the entry is submitted and received | <ul> <li>I hereby declare that I have read, understand and accept the above Terms and Conditions.</li> <li>By submitting an entry, the entrant, once selected as Honouree, agrees to pay the Honouree Package fee, which</li> </ul> | ı is |
|----------------------------------------------------------------------------------------------------|----------------------------------------------------------------------------------------------------|------|
| *Both the entrant and the senior management representative will receive a confirmation email after the entry is submitted and received                                                                                                    | non-refundable.  By submitting an entry, it is confirmed that the senior management representative (Ms Testing Testing, Testing the entrant company has authorized and approved the submission*                                     | of   |
|                                                                                                    | *Both the entrant and the senior management representative will receive a confirmation email after the entry is submitted and received                                                                                              |      |

一旦收到所提交的報名表格,確認電郵將發送至高級管理層代表的電郵信箱

 $\bigcirc$ 

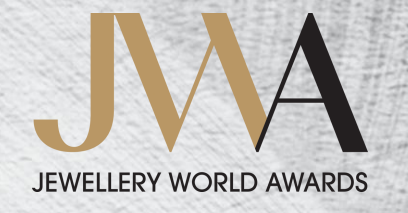

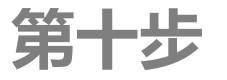

### 當完成填寫表格,請於頁底點擊「Submit」

| Applicant | Title: Ms             |                      |        |       |
|-----------|-----------------------|----------------------|--------|-------|
|           | First Name: Testing   | Last Name: Testing   |        |       |
|           | Company Name: Testing |                      |        |       |
|           | City: Testing         | Country/Region: Hong | Kong   |       |
|           |                       |                      |        |       |
|           |                       | Save Draft           | Submit | Close |
| elogout   |                       |                      |        | I     |

### 已提交的報名項目將顯示於「Entries Submitted」之下:

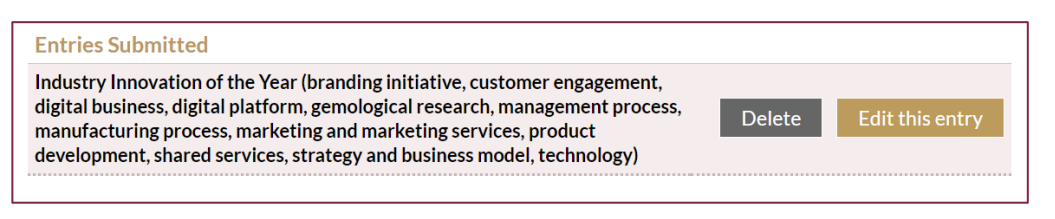

| Γ | No | tes:                                                             |  |
|---|----|------------------------------------------------------------------|--|
| l | •  | 一旦收到所提交的報名表格,報名者和高級管理層代表將收到確認電郵                                  |  |
|   | •  | 於報名截止前,即 <b>香港時間六月九日(星期三)下午十一時五十九分</b> 前,<br>可於任何時候更改已提交的報名表格的内容 |  |
| L | •  | 重覆上述第一步至第十步,以提交更多報告表格                                            |  |

### JEWELLERY WORLD AWARDS

若您對提交報名表格有任何疑問, 歡迎電郵至 Info@JWAwards.com 或致電 +852-2516-1643 聯絡我們。